## How to submit your abstract...

# 1.Please click "Add abstract" and start submitting your abstract.

### PSE Asia 2016

Place : Ito International Research Center/The University of Tokyo, JAPAN Viewable browser :Internet Explorer,Chrome,Firefox,Safari,Opera

| 📝 Menu                                                                               | <b>D</b> Abstract Submission                                                                                                    |                                                                                                    |
|--------------------------------------------------------------------------------------|----------------------------------------------------------------------------------------------------|----------------------------------------------------------------------------------------------------|
| 🏶 My Page                                                                            |                                                                                                    | Registered<br>Representative                                                                                           |
| <ul> <li>Abstract submission</li> <li>Contact Us</li> <li>Inquiry History</li> </ul> | Submission process<br>* Click "Add abstract" to open the ab<br>* If you complete submit abstract, cli<br>* More information of the abstract su | stract submission form.<br>ick "upload" to upload the abstract files.<br>ıbmission -Click Here (PSE Asia 2016 website) |
|                                                                                      | Abstract paper sample(Micros<br>The further instruction(PDF)<br>* Please upload your abstract accordin                                         | oft word)<br>Ig the Abstract paper sample.                                                                             |
|                                                                                      | Abstract submission Deadline<br>Sep 30, 2015                                                                                                   |                                                                                                    |
|                                                                                      | Add abstract  * Please click the button "Add abstract  * The applied theme is described as inc                                                 | " if you submit.<br>dicated.                                                                                           |
| TOBU TOP TOURS CO., LTD.<br>Global Marketing & Sales Division                        |                                                                                                    |                                                                                                    |

## 2. Fill in your information of abstract.

| <ul> <li>Menu</li> <li>My Page</li> <li>Abstract submission</li> <li>Contact Us</li> <li>Inquiry History</li> </ul> | Abstract After completion of fill in t PaperTitle* Topics & Scopes* Others Authors Please note that your pare 1 Author Name* Affiliation* E-mail* Presenter* Additional co-auth Back | Registered   this form, please click on the "Confirmation".   Image: The second second secon |
|----------------------------------------------------------------------------------------------------|----------------------------------------------------------------------------------------------------|----------------------------------------------------------------------------------------------------|
| TOBU TOP TOURS CO., LTD.<br>Global Marketing & Sales Division                                                       | <b>_</b>                                                                                                    | TOBU                                                                                                    |
| Menu                                                                                                    | <b>D</b> Abstract                                                                                                    | Registered<br>Representative                                                                                                    |
| Abstract submission Contact Us Inquiry History                                                                      | After completion of fill in<br>PaperTitle*<br>Topics & Scopes*                                                                                                    | this form, please click on the "Confirmation".                                                                                                    |
|                                                                                                    | Others                                                                                                    | * Please put your topic when you choose "Others".                                                                                                    |

#### Authors

Please note that your participant information will not be overwritten.

| 1            |                                |
|--------------|--------------------------------|
| Author Name* | Shiori Yamamoto                |
| Affiliation* | Tobu Top Tours Co., Ltd.       |
| E-mail*      | pseasia2016@tobutoptours.co.jp |
| Presenter*   |                                |

#### Additional co-authors

Back Confirm

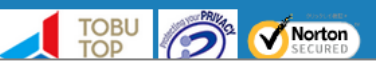

## 3. Check your information of abstract. If it is correct, click "Registration" button.

### PSE Asia 2016

Place : Ito International Research Center/The University of Tokyo, JAPAN Viewable browser :Internet Explorer,Chrome,Firefox,Safari,Opera

| / Page            |                                                                                                   | Registered<br>Representative                                                                                                    |  |
|-------------------|---------------------------------------------------------------------------------------------------|----------------------------------------------------------------------------------------------------|--|
| stract submission |                                                                                                   |                                                                                                    |  |
| ntact Us          | If you would like to correct press "Re                                                            | If you would like to correct the contents below, press "Back".<br>If It is correct, press "Registration" to continue.                     |  |
| iry History       | PaperTitle*                                                                                       | TEST                                                                                                    |  |
|                   | Topics & Scopes*                                                                                  | Others                                                                                                    |  |
|                   | Others                                                                                            | Test                                                                                                    |  |
|                   | <b>Authors</b><br>Please note that your pa                                                        | rticipant information will not be overwritten.                                                                                            |  |
|                   | Authors<br>Please note that your pa<br>1<br>Author Name*                                          | rticipant information will not be overwritten.<br>Shiori Yamamoto                                                                         |  |
|                   | Authors<br>Please note that your pa<br>1<br>Author Name*<br>Affiliation*                          | rticipant information will not be overwritten.<br>Shiori Yamamoto<br>Tobu Top Tours Co., Ltd.                                             |  |
|                   | Authors<br>Please note that your pa<br>1<br>Author Name*<br>Affiliation*<br>E-mail*               | rticipant information will not be overwritten. Shiori Yamamoto Tobu Top Tours Co., Ltd. pseasia2016@tobutoptours.co.jp                    |  |
|                   | Authors<br>Please note that your pa<br>1<br>Author Name*<br>Affiliation*<br>E-mail*<br>Presenter* | rticipant information will not be overwritten. Shiori Yamamoto Tobu Top Tours Co., Ltd. pseasia2016@tobutoptours.co.jp Yes                |  |
|                   | Authors<br>Please note that your pa<br>1<br>Author Name*<br>Affiliation*<br>E-mail*<br>Presenter* | Articipant information will not be overwritten.  Shiori Yamamoto Tobu Top Tours Co., Ltd. pseasia2016@tobutoptours.co.jp Yes Desistmation |  |

## 4. After "Registration" your abstract, your paper title is shown on your Abstract Submission page.

### PSE Asia 2016

Place : Ito International Research Center/The University of Tokyo, JAPAN Viewable browser :Internet Explorer,Chrome,Firefox,Safari,Opera

|                     | Abstract Submission                                                                                                    |
|---------------------|----------------------------------------------------------------------------------------------------|
| • My Page           | Registered<br>Representative Shiori YAMAMOTO                                                                                                    |
| Abstract submission |                                                                                                    |
| Contact Us          | Submission process<br>* Click "Add abstract" to open the abstract submission form.<br>* If you complete submit abstract, click "upload" to upload the abstract files.<br>* More information of the abstract submission -Click Here (PSE Asia 2016 website)                                                                                                    |
|                     | Abstract paper sample(Microsoft word)                                                                                                    |
|                     | The further instruction(PDF)                                                                                                    |
|                     | * Please upload your abstract according the Abstract paper sample.                                                                                                    |
|                     | Abstract submission Deadline<br>Sep 30, 2015                                                                                                    |
|                     | Confirmation       Click on the button to confirm or modify.         Upload       If you click on the button, the uploaded screen will be shown.         The uploaded abstract is described under the title of the theme.       If you click the name of document, uploaded abstract will be shown.         It is possible to re-upload the abstract at any times during the term of deadline.       * If you went to dalete upload data, please check on the "Delete" and click on the "Update"         * If you can upload only one file.       You can cancel the abstract required.         You can cancel the abstract, "Cancel" button will change to "Resubmission" button.         Add abstract |
|                     | * Please click the button "Add abstract" if you submit.                                                                                                    |
|                     | * The applied theme is described as indicated.                                                                                                    |
|                     | Confirmation Upload Cancel                                                                                                    |
|                     | PaperTitle TEST                                                                                                    |
|                     | No. File Name Up-loading day Delete                                                                                                    |
|                     | op fording day before                                                                                                    |
|                     |                                                                                                    |

TOBU TOP TOURS CO., LTD. Global Marketing & Sales Division Sales 2

ADDRESS:Nishi-shinjuku Kimuraya Bldg, 16F 7-5-25, Nishi-shinjuku, Shinjuku-ku, Tokyo, 160-0023, Japan TEL: +81-3-5348-3500 FAX: +81-3-5348-3799 E-mail :pseasia2016@tobutoptours.co.jp

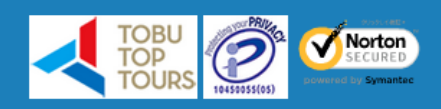

## 5. Click "Upload" button. Choose your abstract file with clicking "Reference" button and click "Submit" button.

|                                                                                                    | Sep 30, 2015                                                                                                    |
|----------------------------------------------------------------------------------------------------|----------------------------------------------------------------------------------------------------|
|                                                                                                    | Confirmation       Click on the button to confirm or modify.         Upload       If you click on the button, the uploaded screen will be shown.         The uploaded abstract is described under the title of the theme.         If you click the name of document, uploaded abstract will be shown.         It is possible to re-upload the abstract at any times during the term of deadline.         * If you went to dalete upload data, please check on the "Delete" and click on the "Update"         * If you change your file, please delete it and upload new one.         You can cancel the abstract required.         If you cancel your abstract, "Cancel" button will change to "Resubmission" button. |
|                                                                                                    | Add abstract * Please click the button "Add abstract" if you submit.                                                                                                    |
|                                                                                                    | * The applied theme is described as indicated. Confirmation Upload Cancel                                                                                                    |
|                                                                                                    | PaperTitle TEST                                                                                                    |
|                                                                                                    | No. File Name Up-loading day Delete                                                                                                    |
| TOBU TOP TOURS CO., LTD.                                                                             |                                                                                                    |
| PSE Asia 2016<br>Place : Ito International Research Cente<br>Viewable browser :Internet Explorer,Chi | r/The University of Tokyo, JAPAN<br>ome,Firefox,Safari,Opera                                                                                                    |
| 📝 Menu                                                                                               | 2 Upload                                                                                                    |
| 🟶 My Page                                                                                            | Registered<br>Representative                                                                                                    |
| Abstract submission                                                                                  | The format and size of the upload file should be DDE or MS Word and less than 5 MP                                                                                                    |
| Contact Us                                                                                           | respectively. The PDF format is recommended.                                                                                                    |
| Manual History                                                                                       | Upload<br>Please upload the file.                                                                                                    |

Please select the upload file clicking "Reference" button. ファイルを選択 Test.docx

Courte

Back

TOBU TOP TOURS CO., LTD. Global Marketing & Sales Division Sales 2

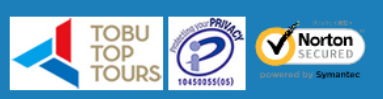

Submit

ADDRESS:Nishi-shinjuku Kimuraya Bldg, 16F

# 6. After "Submit" your file, it is shown on your Abstract Submission page.

#### PSE Asia 2016

Place : Ito International Research Center/The University of Tokyo, JAPAN Viewable browser :Internet Explorer,Chrome,Firefox,Safari,Opera

| na               | Abstrac                                                                                            | t Submissio                                    | 1<br>Registered                                     |                         |
|------------------|----------------------------------------------------------------------------------------------------|------------------------------------------------|-----------------------------------------------------|-------------------------|
| Page             |                                                                                                    |                                                | Representative                                      | ori YAMAMOTO            |
| tract submission |                                                                                                    |                                                |                                                     |                         |
| tact lic         | Submission pr                                                                                      | ocess                                          |                                                     |                         |
|                  | * Click "Add at                                                                                    | ostract" to open the                           | abstract submission form.                           | a abstract files        |
| uiry History     | * More informa                                                                                     | ation of the abstract                          | submission -Click Here (PS                          | E Asia 2016 website)    |
|                  | Abstract pa                                                                                        | per sample(Mid                                 | rosoft word)                                        |                         |
|                  | The further instruction(PDF)<br>* Please upload your abstract according the Abstract paper sample. |                                                |                                                     |                         |
|                  |                                                                                                    |                                                |                                                     |                         |
|                  | Abstract submission Deadline                                                                       |                                                |                                                     |                         |
|                  | Sep 30, 2015                                                                                       |                                                |                                                     |                         |
|                  | Confirmation<br>Upload                                                                             | Click on the button t<br>If you click on the b | to confirm or modify.<br>Auton, the uploaded screen | will be shown.          |
|                  | The uploaded abstract is described under the title of the                                          |                                                |                                                     | tle of the theme.       |
|                  | If you click the name of document, uploaded abstract will be shown.                                |                                                |                                                     |                         |
|                  |                                                                                                    | deadline.                                      | pload the abstract at any t                         | imes during the term of |
|                  |                                                                                                    | * If you went to dale                          | ete upload data, please che                         | ck on the "Delete" and  |
|                  |                                                                                                    | click on the "Update                           | "<br>: filo, plance delete it and u                 | pland now one           |
|                  | * If you change your file, please delete it and upload new one.<br>You can upload only one file.   |                                                |                                                     |                         |
|                  | Cancol                                                                                             | You can cancel the a                           | bstract required.                                   |                         |
|                  | Lancel If you cancel your abstract, "Cancel" button will change to "Re-<br>submission" button.     |                                                |                                                     |                         |
|                  | Add abstra                                                                                         | ct                                             |                                                     |                         |
|                  | * Please click th                                                                                  | e button "Add abstr                            | act" if you submit.                                 |                         |
|                  | * The applied th                                                                                   | eme is described as                            | indicated.                                          |                         |
|                  |                                                                                                    | Confi                                          | rmation Upload C                                    | Cancel                  |
|                  | PaperTitle                                                                                         | TEST                                           |                                                     |                         |
|                  | No. File                                                                                           | Name                                           | Up-loading day                                      | Delete                  |
|                  | 1 Tes                                                                                              | t                                              | 2015/07/31 17:20:08                                 |                         |
|                  |                                                                                                    |                                                |                                                     |                         |
|                  |                                                                                                    |                                                |                                                     |                         |
|                  |                                                                                                    |                                                | Undate                                              |                         |
|                  |                                                                                                    |                                                | opuate                                              |                         |

TOBU TOP TOURS CO., LTD. Global Marketing & Sales Division Sales 2

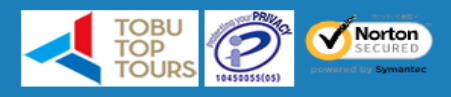

ADDRESS:Nishi-shinjuku Kimuraya Bldg, 16F 7-5-25, Nishi-shinjuku, Shinjuku-ku, Tokyo, 160-0023, Japan TEL : +81-3-5348-3500 FAX : +81-3-5348-3799 E-mail :pseasia2016@tobutoptours.co.jp